### Web 書棚の使い方

Web 書棚には、「ピクトグラムからジャンル別に本を選ぶ方法」と、「検索した資料の検索結果から その資料に似た資料を表示する方法」の2種類があります。

## ピクトグラムからジャンル別に見る

「蔵書検索」ページを利用しなくても、ピクトグラムから簡単に気になる本を探すことができます。

#### ① Web 書棚のバナーをクリックします

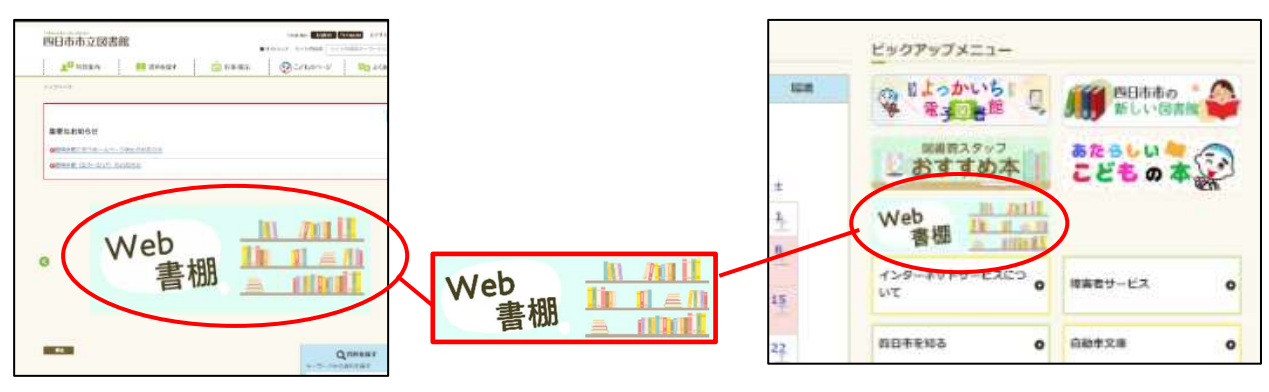

②「おとなの本棚」か「こどものほんだな」を選び、見たいジャンルのピクトグラムをクリックします

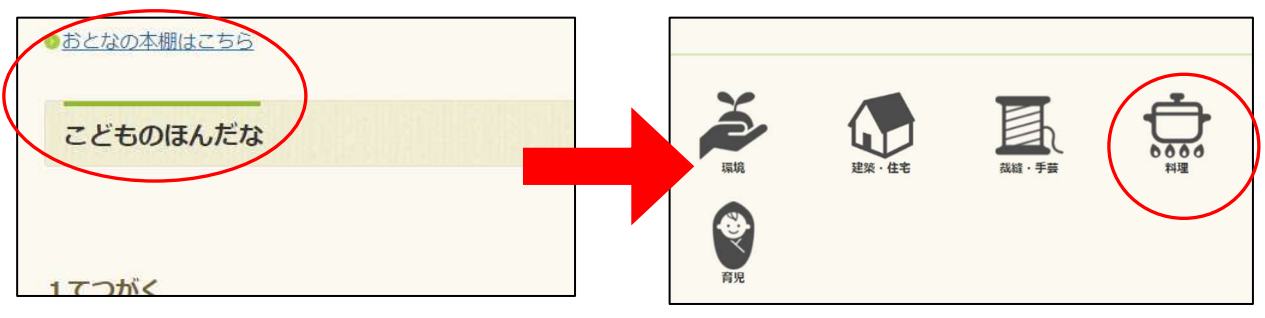

③ 選んだジャンルの本が並びます

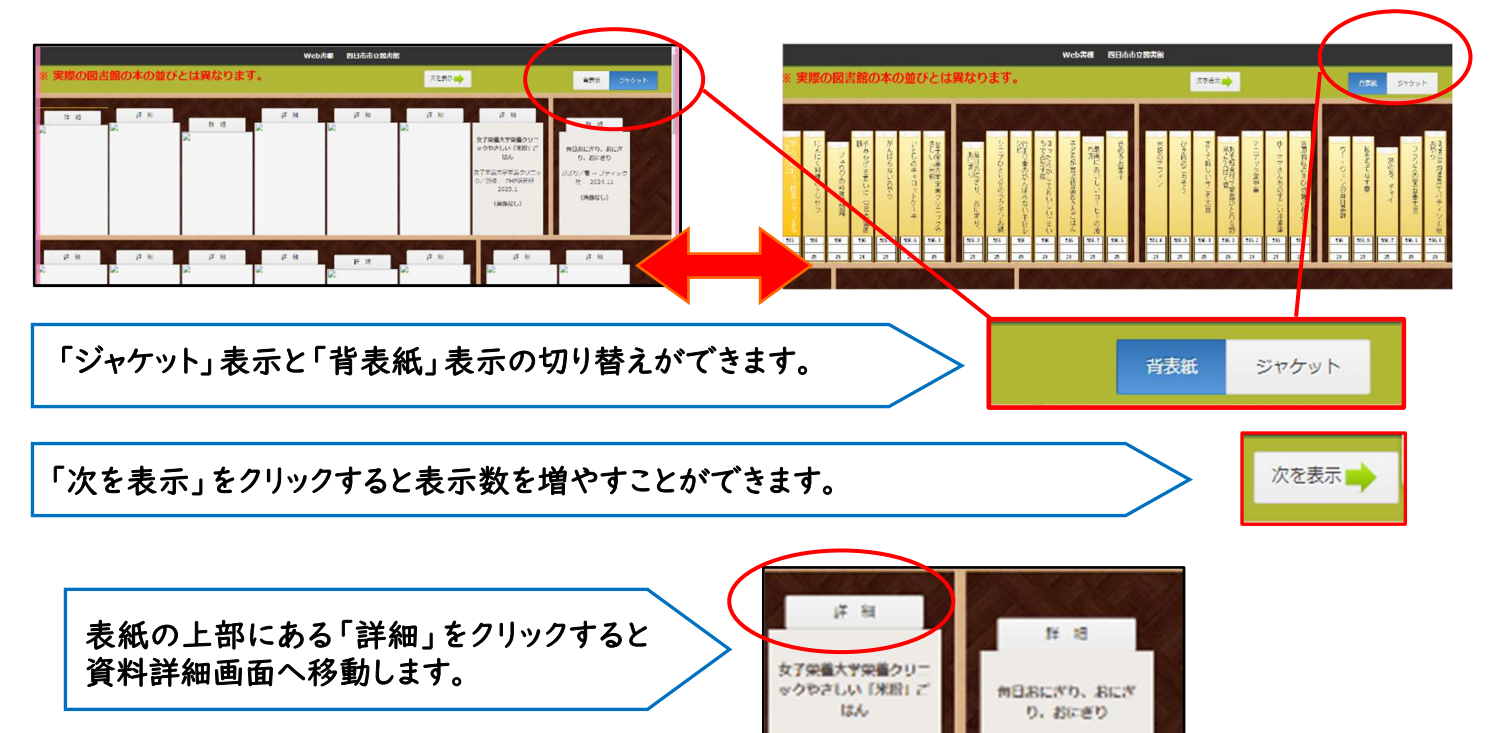

マア栄養大学栄養クリニ

0/ 热修 PHP用充所

2025.1

60/m--

社 2024.11

ファイック

# 資料検索から見る

検索した資料の詳細画面からその前後の資料を表示することができます。

### ① 資料詳細画面の「所蔵」欄の右側にある「Web 書棚」アイコンをクリックします。

|       | <mark>夏目漱石</mark><br>夏目 漱石 | <mark>全集 第3巻</mark><br>5/著 創芸社 1953 | 918.68    |      |    |      | 貸出可  |      |      |    | $\frown$ |
|-------|----------------------------|-------------------------------------|-----------|------|----|------|------|------|------|----|----------|
|       |                            |                                     |           |      |    |      |      | 資料区分 | ) 状態 | 貸出 | Web書棚    |
| 所蔵    |                            |                                     |           |      |    |      |      | 成人   |      | 0  |          |
| 所蔵は1作 | <sup>牛です。</sup> 現在の        | )予約件数は <mark>0</mark> 件です。          |           |      |    |      | ~    |      |      |    |          |
| 所蔵館   | 所蔵場所                       | 請求記号                                | 資料コード     | 資料区分 | 状態 | 11 A | Web書 | 88   |      |    |          |
| 市立    | 書庫                         | /918.68/ナツ53/3                      | 110830353 | 成人   |    | þ    |      |      |      |    |          |

### ② 検索した資料と、その前後の資料が表示されます。

| 详相                      | J¥ Æ                    | 详相                       | Jǐ 相                     | j¥ HI                    | IF HI                                |              | J¥                   | 相                        |                       | I¥ I           | a                | Ľ               |                |                  |                      |                         |                   |              |              |              |              |              |              |               |              |              |              |              |                    |      |
|-------------------------|-------------------------|--------------------------|--------------------------|--------------------------|--------------------------------------|--------------|----------------------|--------------------------|-----------------------|----------------|------------------|-----------------|----------------|------------------|----------------------|-------------------------|-------------------|--------------|--------------|--------------|--------------|--------------|--------------|---------------|--------------|--------------|--------------|--------------|--------------------|------|
| 夏目漱石全集 第4巻              | 夏目漱石全集 第5巻              | 夏目淑石全集 第6巻               | 夏目淑石全集 第7巻               | 夏目淑石全集 第8巻               | 夏目漱石全集 第9巻                           |              | 西脇順三郎:               | 全集 第18                   | 西島                    | 順三郎全           | <b>第</b> 第108    |                 |                |                  |                      |                         |                   |              |              |              |              |              |              |               |              |              |              |              |                    |      |
| 【目漱石/著 創芸社<br>1954      | 夏目 漱石/著 創芸社<br>1953     | 夏目 漱石/著 創芸社<br>1955      | - 夏目 漱石/著 創芸社<br>1954    | 夏目 漱石/著 創芸社<br>1955      | 夏目 漱石/著 創芸社<br>1955                  | 西            | 2 順三部/<br>房 1        | 著 筑厚<br>982.6            | 書西協)                  | 順三郎/1<br>周 19  | 目 筑摩<br>83.3     | 8               |                |                  |                      |                         |                   |              |              |              |              |              |              |               |              |              |              |              |                    |      |
| (画像なし)                  | (画像なし)                  | (画像なし)                   | (画像なし)                   | (画像なし)                   | (画像なし)                               |              | (画像)                 | なし)                      |                       | (画像均           | :6)              |                 |                |                  |                      |                         |                   |              |              |              |              |              |              |               |              |              |              |              |                    |      |
|                         |                         |                          |                          |                          |                                      |              |                      |                          |                       |                |                  |                 |                |                  |                      |                         |                   |              |              |              |              |              |              |               |              |              |              |              |                    |      |
|                         |                         |                          |                          |                          |                                      |              |                      |                          |                       |                |                  |                 |                |                  |                      |                         |                   |              |              |              |              |              |              |               |              |              |              |              |                    |      |
|                         | 10.40 p. 20 p.          |                          |                          |                          |                                      |              |                      |                          | 1000                  |                | 1                |                 | 18.20          |                  |                      |                         |                   |              |              |              |              |              |              |               |              |              |              |              |                    |      |
| 詳細                      | 詳細                      | J羊 相                     | j¥ HE                    | Iž HI                    |                                      | 10.00        |                      |                          | h p                   |                |                  |                 | h.A.           |                  |                      |                         |                   |              |              | <b>1</b> /0  |              |              |              |               |              |              |              |              |                    |      |
| 西脇順三郎全集 第2巻             | 西脑顺三郎全集 第3卷             | 西脇原三郎全集 第4巻              | 西脇原三郎全集 第5巻              | 西脇順三郎全集 第6巻              | Web書間 四日ゆゆ                           |              |                      |                          |                       |                |                  |                 |                | DID 17 194       | 58                   |                         |                   |              |              |              |              |              |              |               |              |              |              |              |                    |      |
| 5協順三郎/著 筑摩書<br>房 1982.7 | 西脑順三郎/著 筑摩書<br>房 1982.8 | 西脇 順三郎/著 筑摩書<br>房 1982.9 | 西脇順三郎/著 筑摩書<br>房 1982.10 | 西脇順三郎/著 筑摩書<br>房 1982.11 | ☆ 天田の国言語の中の型のとは其体りより。 (■1585) (2555) |              |                      |                          |                       |                |                  |                 |                |                  |                      | 新技術 ジャケット               |                   |              |              |              |              |              |              |               |              |              |              |              |                    |      |
| (画像なし)                  | (画像なし)                  | (画像なし)                   | (画像なし)                   | (画像なし)                   |                                      |              |                      |                          |                       |                |                  |                 |                |                  |                      |                         |                   |              |              |              |              |              |              |               |              | 419          |              |              |                    |      |
|                         |                         |                          |                          |                          |                                      | 宠            | R                    | EE                       | E                     | 夏              | Æ                | -               | 夏              | Æ                | Æ                    | E                       | 夏                 | E            | 8            | 10           | T            | 1            | 8            | 10            | 1            | 10           | 6            | T            | 新                  | 新    |
|                         |                         |                          |                          |                          |                                      | 本漱石辛         | 本漱石釜                 | 日常石谷                     | 日本日本                  | 目漱石茶           | 目漱石朵             | a the           | 日本石辛           | 目漱石茶             | 目漱石金                 | 回鉄石谷                    | 目漱石辛              | 日漱石茶         |              | 100          | 服護三部         | 「「「「「「」」」」   | 経験三部         | 総議三部          | の間に開始        | 11 M         | 経過三部         | 経験三部         | 田次節全               | 田次郎全 |
|                         |                         |                          |                          |                          |                                      | 集務           | 集別着                  | 英語書                      | 集務日本                  | 振 第121         | 莱荷林              | -               | 集態素            | 東朝               | 英語幕                  | 集観                      | 東初州               | 10 KK        | 全集 務         | 金属湖          | 全案 被         | 金集 被         | 金重斑          | 金素被           | 全氣被          | 金素           | 全集観          | 全面被          | 展 ?                | 集 22 |
|                         |                         |                          |                          |                          |                                      |              |                      |                          |                       | 10             |                  |                 |                |                  | -                    |                         |                   | ~            | *            | é            | *            | -            | -            | -             | *            | -            | 18           | *            |                    |      |
|                         |                         |                          |                          |                          |                                      | HIR.68<br>ナツ | 918.68 918.<br>ナツ ナウ | . 68 918. 6<br>753 7 975 | 8<br>918.68<br>3 ナッ58 | 918.68<br>ナッ53 | 918,68<br>7 9/53 | 918.60<br>79/53 | 918,68<br>7953 | 918.68<br>7 1/53 | 918,69 9<br>7 9/53 7 | 18.68 915<br>7 9/58 7 9 | .68 911<br>2/53 7 | 8.60<br>9/53 | 918.68<br>ニシ | 918.68<br>ニシ | 918.68<br>ニシ | 918.68<br>ニシ | 918.68<br>ニシ | 918.68<br>29/ | 918.68<br>ニシ | 918.68<br>ニン | 918.68<br>ニシ | 918.68<br>ニシ | 118.68 915<br>ニッ ニ | K 68 |
|                         |                         |                          |                          |                          |                                      | •            |                      | 10                       | 11                    | 12             | 2                | 3               | 4              | 5                | 6                    | 7                       |                   | ,            | 1            | 10           | 2            | 3            | 4            | 5             | 6            | 7            | 8            | 9            | 21 2               |      |
|                         |                         |                          |                          |                          |                                      |              |                      | 2010                     |                       |                | 12               |                 | 992            |                  |                      |                         |                   |              |              |              |              |              |              |               |              |              |              |              |                    |      |
|                         |                         |                          |                          |                          |                                      | 新田           | 新見                   | 新田                       | 新田                    | 新巴             | 新毘               | 新田              | 新聞             | 新<br>現           |                      |                         |                   |              |              |              |              |              |              |               |              |              |              |              |                    |      |
|                         |                         |                          |                          |                          |                                      | の部全集         | 郎全案                  | 公郎全葉                     | 部全集                   | 郎全素            | 的全集              | 部全集             | 郎全集            | 的全版              |                      |                         |                   |              |              |              |              |              |              |               |              |              |              |              |                    | 2    |
|                         |                         |                          |                          |                          |                                      | -            | 10                   | 2                        | 15                    | 17             |                  | -               | 18             |                  |                      | 8/                      |                   |              |              |              |              |              |              | 6             |              |              |              | 1 all        | 26                 |      |
|                         |                         |                          |                          |                          |                                      |              |                      |                          |                       |                |                  |                 |                |                  |                      |                         |                   |              |              |              |              |              |              |               |              |              |              |              |                    |      |
|                         |                         |                          |                          |                          |                                      |              |                      |                          |                       |                |                  |                 |                |                  |                      |                         |                   |              |              |              |              |              |              |               |              |              |              |              |                    |      |

「前を表示」「次を表示」をクリックするとその前後の資料を表示することができます。

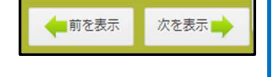

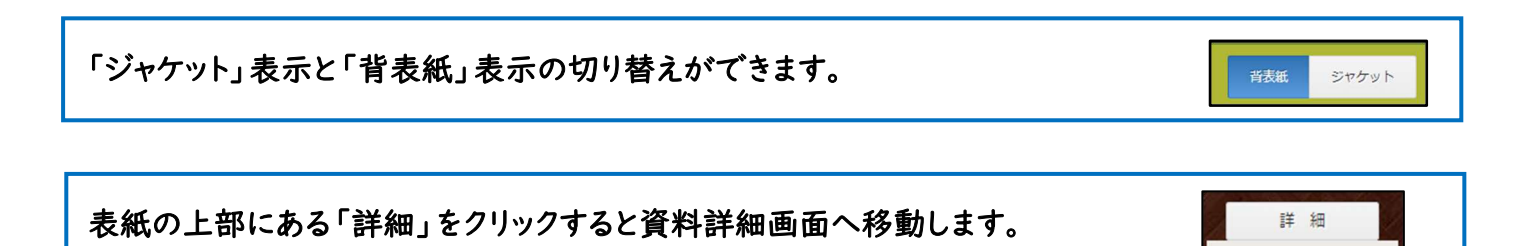